## 국민은행 외담대 거래처 약정 메뉴얼

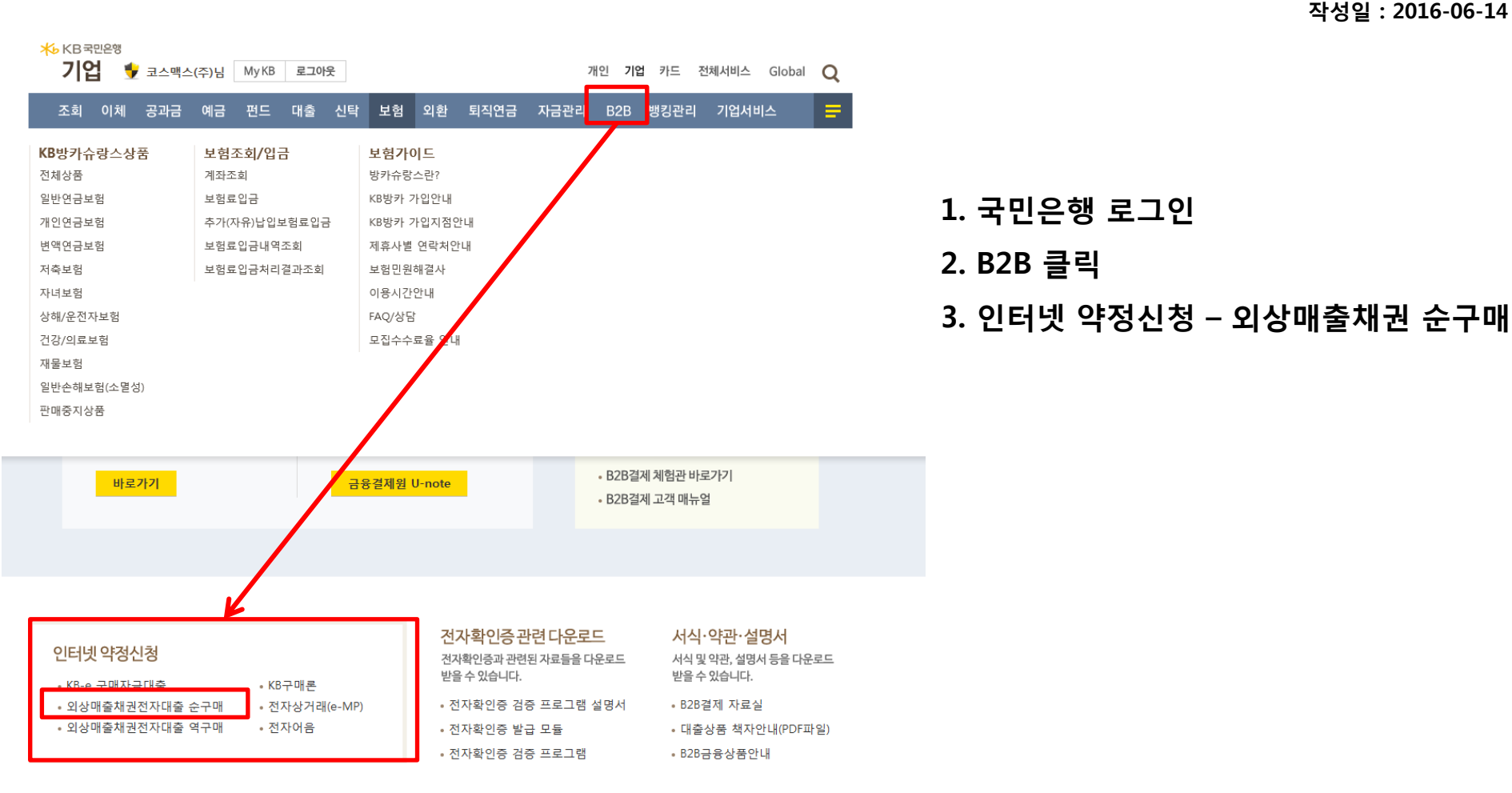

#### 작성일: 2016-06-14

## 국민은행 외담대 거래처 약정 메뉴얼

작성일 : 2016-06-14

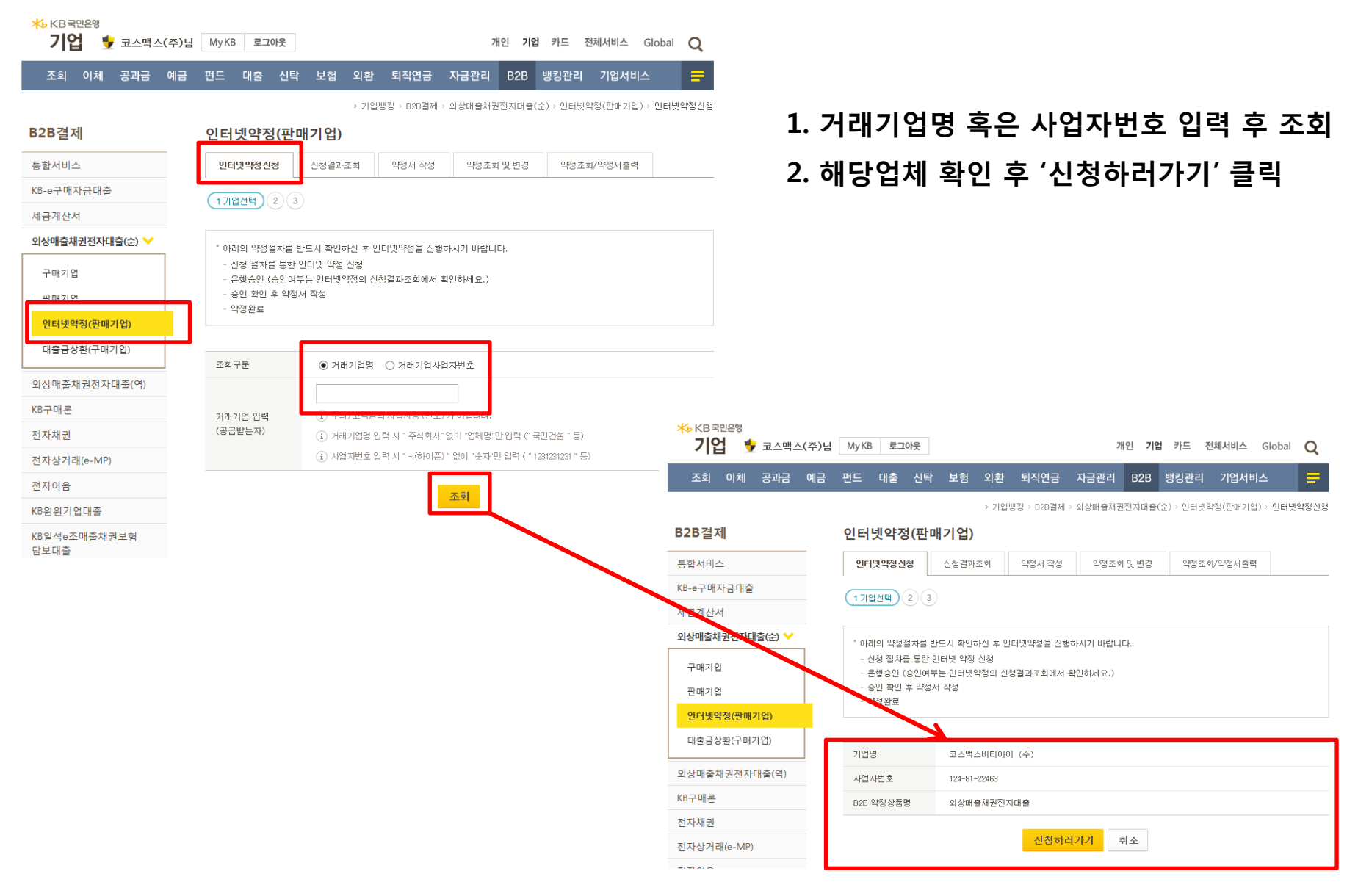

## 국민은행 외담대 거래처 약정 메뉴얼

| 조회 이체 공과금 예금<br>B2B결제<br>통합서비스 | 펀드 대출 신탁<br>인터넷약정(판매                                                                                          | 보험 외환 퇴직연금<br>> 기업뱅킹 > B283                                            | <b>금 자금관리 B2B</b><br><sup>물제 &gt;</sup> 외상매출채권전자대출 | 뱅킹관리 기업서비스<br>(순) > 인터넷약정(판매기업) > | 민터넷약정신청 |  |  |  |  |  |
|--------------------------------|----------------------------------------------------------------------------------------------------|------------------------------------------------------------------------|----------------------------------------------------|-----------------------------------|---------|--|--|--|--|--|
| <b>B2B결제</b><br>통합서비스          | 인터넷약정(판매                                                                                                    | > 기업뱅킹 > B2B길                                                          | a제 > 외상매출채권전자대출                                    | (순) > 인터넷약정(판매기업) >               | 인터넷약정신청 |  |  |  |  |  |
| <b>B2B결제</b><br>통합서비스          | 인터넷약정(판매                                                                                                    | 기업)                                                                    |                                                    |                                   |         |  |  |  |  |  |
| 통합서비스                          |                                                                                                    | /                                                                      |                                                    |                                   |         |  |  |  |  |  |
|                                | 인터넷약정신청                                                                                                    | 신청결과조회 약정서 직                                                           | 약정조회 및 변경                                          | 약정조회/약정서출력                        |         |  |  |  |  |  |
| KB-e구매자금대출                     | 1 (2기본정보등록)                                                                                                   | 3)                                                                     |                                                    |                                   |         |  |  |  |  |  |
| 세금계산서                          |                                                                                                    |                                                                        |                                                    |                                   |         |  |  |  |  |  |
| 외상매출채권전자태출(순) ❤                | · 아래의 내용을 정확히 입력해 주시기 바랍니다.                                                                                   |                                                                        |                                                    |                                   |         |  |  |  |  |  |
| 구매기업                           | <ul> <li>기업분류는 성확하게 입력하셔야 하며 모류 입력 시 금리에 영향을 미지므로 해당 관리점에서 기업규모에 대한 수정등록을<br/>하더라도 이의를 제기할 수 없습니다.</li> </ul> |                                                                        |                                                    |                                   |         |  |  |  |  |  |
| 판매기업                           | <ul> <li>' 법송, 사법종목, 주생산품은 한국은행으로 제공되는 정보이므로 사업자 등록증에 표시된 내용을 정확하게 입력하시기<br/>바랍니다.</li> </ul>                 |                                                                        |                                                    |                                   |         |  |  |  |  |  |
| 인터넷약정(판매기업)                    |                                                                                                    |                                                                        |                                                    |                                   |         |  |  |  |  |  |
| 대출금상환(구매기업)                    | 사업자정보                                                                                                    |                                                                        |                                                    |                                   |         |  |  |  |  |  |
| 외상매출채권전자대출(역)                  | 사업자명                                                                                                    | 코스맥스 (주)                                                               | 법인(주민)번호                                           |                                   |         |  |  |  |  |  |
| KB구매론                          | 사업자번호                                                                                                    | 143-81-19635                                                           | 관리점                                                | 판교종합금융센터                          |         |  |  |  |  |  |
| 전자채권                           | 법인(고객)명                                                                                                    | 코스맥스 (주)                                                               |                                                    |                                   |         |  |  |  |  |  |
| 전자상거래(e-MP)                    |                                                                                                    | -                                                                      | 우편번호                                               |                                   |         |  |  |  |  |  |
| 전자어음                           | 주소                                                                                                    |                                                                        |                                                    |                                   |         |  |  |  |  |  |
| KB윈윈기업대출                       |                                                                                                    | 나머지주소                                                                  |                                                    |                                   |         |  |  |  |  |  |
| KB일석e조매출채권보험<br>당보대춬           |                                                                                                    | 선택하세요.                                                                 | ~                                                  |                                   |         |  |  |  |  |  |
| B2B공공기관하도급대금                   | 기업문류                                                                                                    | 분류<br>(1) 오류 입력시 금리에 영향을 미치며, 오류 입력 내용을 관리점에서 수정등록을 하더라도 이의를 제기<br>니다. |                                                    |                                   |         |  |  |  |  |  |
| 담보대출                           | 업태                                                                                                    | <ol> <li>업태를 10자(한글5자)이내로 입력해주세요.</li> </ol>                           |                                                    |                                   |         |  |  |  |  |  |
| B2B동반성장매출채권 담<br>보대출           | 어조                                                                                                    | <ol> <li>연종를 20자(한글10자)이내로 입력해주세요</li> </ol>                           |                                                    |                                   |         |  |  |  |  |  |
| KB상생결제론                        | 80                                                                                                    |                                                                        |                                                    |                                   |         |  |  |  |  |  |
| B2B메디컬론                        | 주생산품                                                                                                    | <ol> <li>주변사품이 없는 경우 [사업종목]과 같은 내용으로 인령해조네요.</li> </ol>                |                                                    |                                   |         |  |  |  |  |  |
|                                |                                                                                                    | <ul> <li>(1) [입종], [사업종목], [주방산품]은 사업자등록증에 표시된 내용으로 입력해주세요.</li> </ul> |                                                    |                                   |         |  |  |  |  |  |
| 공인인증센터 >                       |                                                                                                    |                                                                        |                                                    |                                   |         |  |  |  |  |  |

KB보안센터

고객센터

# 기본 정보 등의 내역 입력 전체 내역 작성 후 보안매체 입력

작성일 : 2016-06-14

# 1. 신청결과 조회 - 관리점 승인 후 약정서 작성 가능 2. '외상매출채권 전자결제 이용 약정서' 동의 후 확인

| 인터넷약정                                                                                                    |                                                      | > 기업명원 ·                               | 628급체 / 외상버용체원            | 전지대율(순) > 인터넷역철 > 신 | 성결과조회                                                                                                    | ·기업병합·R22월대·외상明용체관전자대율(순)·한테<br>인터넷약정                                                                                                    | 1분약함 - 신청결과조회                          |  |  |
|----------------------------------------------------------------------------------------------------|------------------------------------------------------|----------------------------------------|---------------------------|---------------------|----------------------------------------------------------------------------------------------------|----------------------------------------------------------------------------------------------------|----------------------------------------|--|--|
| 민터넷약형신청                                                                                                    | 신청귏과조회                                               | 약정사 작성                                 | 익정조화 및 변경                 | 약정조회/약정서율력          |                                                                                                    | 인터넷약장산실 <b>신청결과조회</b> 약정서 작성 약항조회 및 변경 약장조회/약장/                                                                                                    | 199                                    |  |  |
| - 인터넷 약정 거리<br>- 약정처리 를, 또<br>- 외상매물채권전<br>드시 하셔야 합니                                                                                                    | N 산성결과를 조회하실<br>는 불송인된 경우에는 큰<br>자대용 서비스를 이용하<br>시다. | 수 있습니다.<br>사리점으로 전화문의 8<br>시려면 바로가기의 의 | N기 바랍니다.<br>정서 작성 비욘音 물릭하 | 시거나 약정메뉴에서 약정서 착    | 2番 世                                                                                                    | 1 2 3 (4 양정사학상) 5<br>• 반드시 약정 산성 전에 잘 읽고 판단하시기 바랍니다.                                                                                                    |                                        |  |  |
|                                                                                                    |                                                      |                                        |                           |                     |                                                                                                    | 외상매출채권전자결재 이용약정서(판매기업용)                                                                                                    |                                        |  |  |
| 처리상태 안내<br>- 처리중 : 관리점에                                                                                                    | 너 갑사진뻗음                                              |                                        | <u>183</u>                |                     |                                                                                                    | 외상매출채권 전자결제 이용 약정서<br>(윤구매 / 판매기업용)<br>주석회사 국민은행 앞<br>본인 테스트섬명(인)                                                                                                  | 012년 01월 27일                           |  |  |
| <ul> <li>중 인 : 관리점 심사결과 높인(약정서 작성 가능)</li> <li>불증인 : 관리점 심사결과 분응인 약정진병에 관한 자세한 사항은 아래 관리점 전화번호로 운의하세요.</li> <li>약전진병에 관한 자세한 시험은 이제 관리적 전화번호로 문의하세요.</li> </ul> |                                                      |                                        |                           |                     |                                                                                                    | · 상기 #약정서』의 중요한 내용을 확인하였고 출분히 이해 하였습니다.                                                                                                    | C OHLS                                 |  |  |
| No Asta                                                                                                    | 거래구분                                                 | 체리상태                                   | 약장신장일 약                   | 청승이일 코기언            | 1000 Contraction (1000 Contraction (1000 Contrac | <ul> <li>상기 비약정서 #는 본인의 공인인증서를 통해 로그린 후 "인터넷약정 &gt; 약정서클릭" 메뉴에서 조회 및 클릭<br/>이 가능하도록 하며, 사분의 서면고부를 당약하기로 합니다.</li> </ul>                                            | କଥା କଥାମନ                              |  |  |
| 1 C                                                                                                    | 신규                                                   | <u>\$2</u>                             | 2012.01.27 21             | 12.01.27            | f                                                                                                    | - 완매대용 입금계파 : [09230101002146] 여금주 : [테스트성명]                                                                                                    | ୧୦୦୦୦୦୦୦୦୦୦୦୦୦୦୦୦୦୦୦୦୦୦୦୦୦୦୦୦୦୦୦୦୦୦୦୦୦ |  |  |
| <u>a </u>                                                                                                    | ic c                                                 | 역장                                     | > 기 Q<br>세 작성             | 번째 1~1 건 /1 건       | M                                                                                                    | <ul> <li>와강매철체권전자대율(판매기업용) 악정을 체결하기 위하여 위의 사항에 대한 의사표시를 하시고 그 대응에<br/>누르십시오. 거래업체에서 별도로 요구하는 물름대급약장서(납름대금 약정서) 등은 직접 승부하시기 바랍니다</li> <li>확만</li> <li>취소</li> </ul> | 등의하시면 확인 버튼을<br>나                      |  |  |

#### 작성일 : 2016-06-14

# 국민은행 외담대 거래처 약정 메뉴얼

# 추가약정서(외상매출채권전자대출용) 동의 후 보안매체 입력 → 약정완료 '약정조회/약정서출력 '에서 약정서 출력 후 당사 거래부서 담당자에게 전달

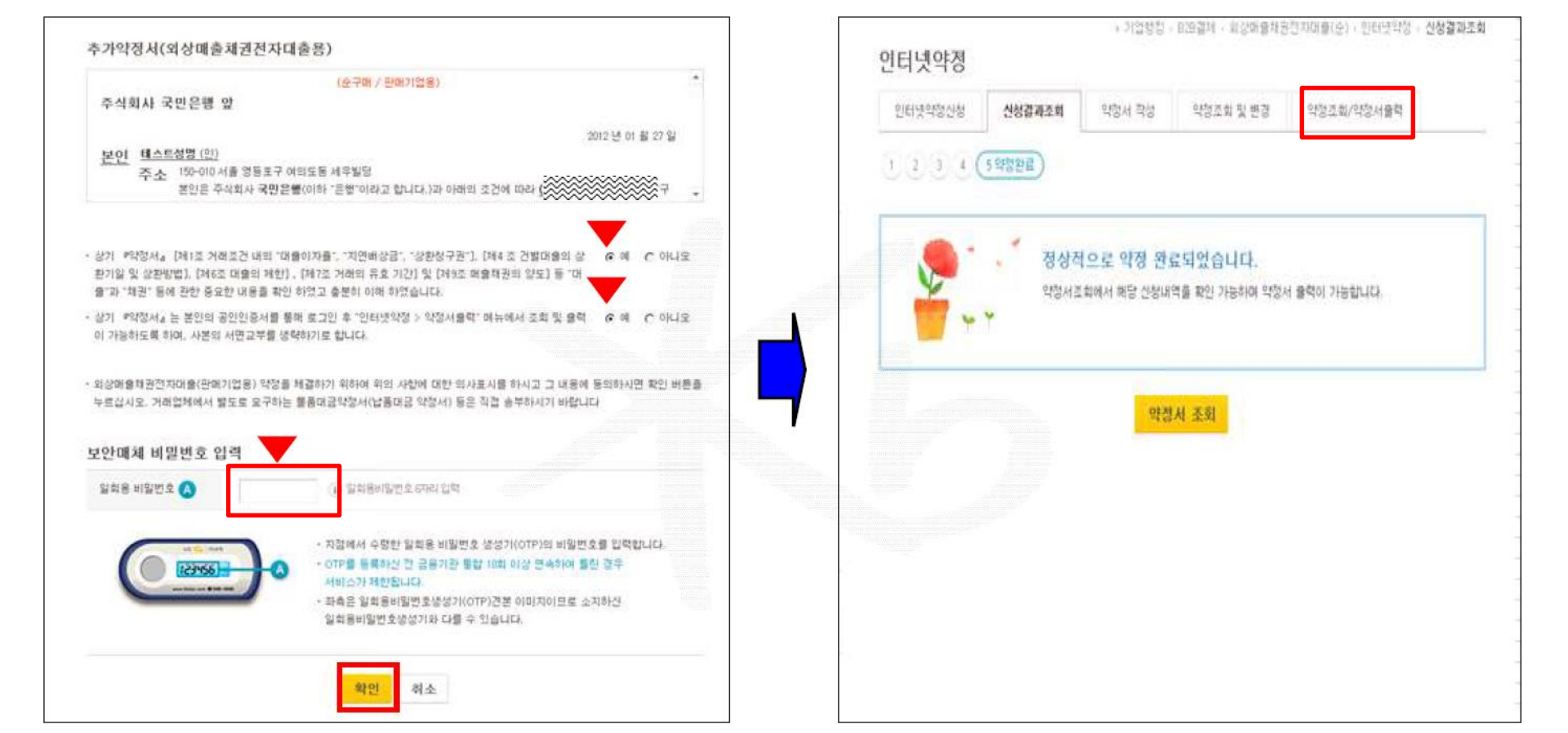

### 국민은행 외담대 거래처 약정 메뉴얼

#### 작성일 : 2016-06-14